## BOLUS le patch à insuline

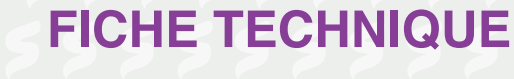

- Mise en marche, j'appuie sur le petit bouton sur le côté droit de l'appareil.
- 2 Je déverrouille en faisant glisser mon doigt sur l'écran et je rentre mon code pin.
- 3 J'appuie sur le flacon d'insuline bas de l'écran.

présent en

- 4 Je détermine le nombre d'unité d'insuline dont j'ai besoin (1 / 2 / 3 / 4 ... ), en appuyant sur le rectangle blanc.
- 5 Je valide en appuyant sur le rond vert coché en bas du clavier.
- J'appuie sur « CONFIRMER » en bas de l'écran.
- 7 J'appuie sur « DEMARRER ».
- 8 Le bolus d'insuline passe maintenant.
- 9 Attention ! Si vous voulez annuler le bolus en cours, vous pouvez en appuyant sur « ANNULER ».

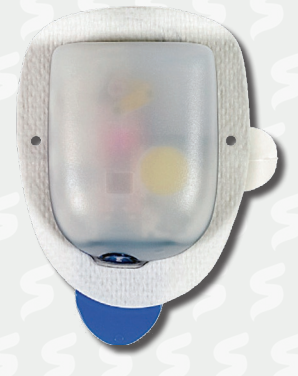

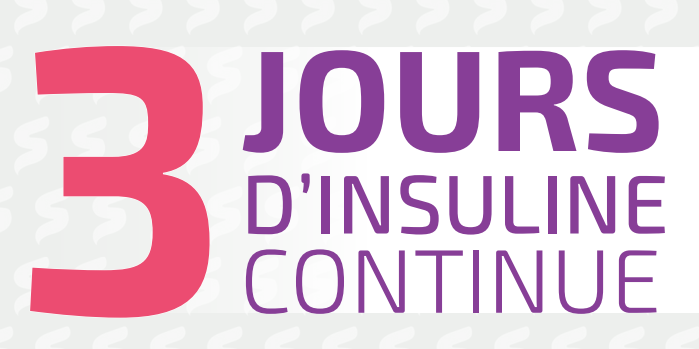

dans la gestion du diabète

## 3 étapes :

- 1 Remplir le patch d'insuline
- 2 Le coller
- 3 Démarrer

## Mise en place d'un nouveau POD

1 J'appuie sur « AFFICHER LES DETAILS DU POD ».

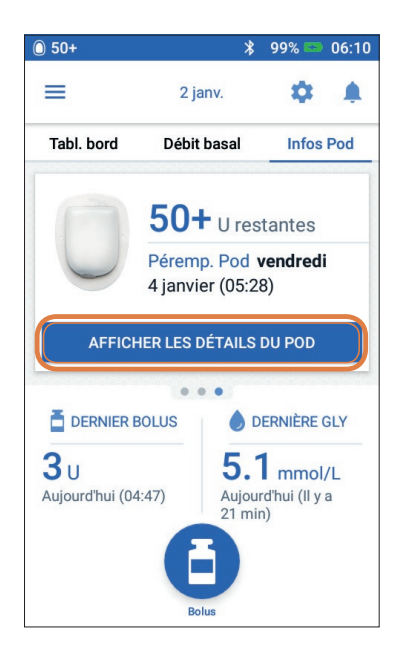

- 2 J'appuie sur « CHANGER LE POD ».
- 3 Je confirme en appuyant sur « DESACTIVER LE POD ».
- 4 J'appuie sur« CONFIGURER UN NOUVEAU POD».

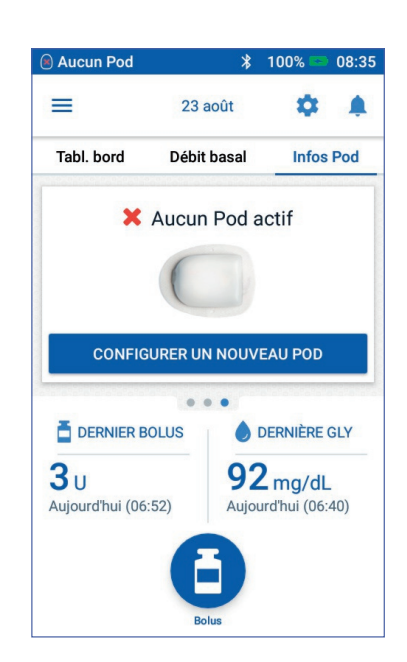

- 5 Je remplis le nouveau POD avec l'insuline. Lorsque j'entends les 2 bips et que je n'ai plus d'insuline dans la seringue, j'appuie sur« SUITE ».
- 6 L'amorçage est en cours, il peut prendre quelques secondes.
- 7 Je prépare le site de perfusion, je désinfecte le site. Je peux enregistrer le site du POD si je le souhaite en appuyant sur « ENREGISTRER LE SITE DU POD ».
- 8 Je retire le capuchon d'aiguille bleu du POD et je retire le film en papier.
- 9 Je place le POD sur le site que j'ai choisi
- 10 Je vérifie que le POD est bien fixé et j'appuie sur « DEMARRER »
- 11 J'appuie sur « CONFIRMER » et j'exerce une légère pression sur le POD jusqu'à ce que la canule soit insérée.
- 12 Lorsque la canule est insérée, je vérifie sa bonne insertion en vérifiant que la fenêtre de visualisation en haut du POD est rose.
- 13 Le POD est actif.

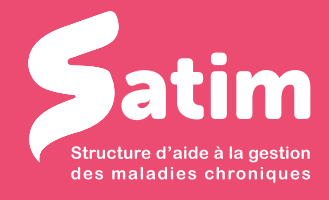

58, avenue général de Gaulle - 72000 Le Mans 02 43 28 77 88 - contact@satimsante.fr

www.satimsante.fr